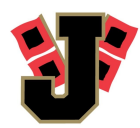

### JPS Parents,

The AAA is requiring that all student athletes have a Dragonfly account for the following school year to participate in athletics. This app and website will be a one stop shop for schedules, eligibility, contact information, physicals, etc. Here is a link to the website. You can do this on the website or get the app. https://www.dragonflymax.com/

### Information about DragonFly:

DragonFly is simplifying every part of athletic department management. Each user has specific needs and we provide great time saving and organizational tools for whatever your role.

- Coaches need to know who is ready and able to play.
- Parents want their kids to play sports without hours of paperwork.
- Athletic Associations want to provide great athletic experiences, while ensuring teams meet rules & obligations.
- Healthcare providers want athletes to participate in a safe competitive environment.

DragonFly builds tools to make all this possible without overloading any one person with too much of the work.

DragonFly is an athlete-centered electronic health record that simplifies paperwork for athletics/school registration in two ways:

- 1. We don't rely on the student to be a "carrier pigeon." (That doesn't work.)
- 2. There is NO PAPER.

## Creating an account through the Website:

1. Visit DragonFlyMAX.com.

- 2. Click "Login/Sign-Up" at top of the screen.
- 3. Click the "Sign Up for Free" button.
- 4. Complete the Sign-Up form with the following information:
  - First Name
  - Last Name
  - Email Address or Mobile Number
  - Create a password
  - Check "I'm not a robot" (You may have to pick some pictures to prove it.)
  - Click "Submit" button

5. Once you click submit, you will be sent a verification code. This code will arrive in one of two ways:

- Text Message (if you used a mobile number to sign up)
- Email (if you used an email to sign up)
- Enter your school's verification code when prompted.

# School codes:

## Annie Camp: Q9HYR7 MacArthur: 44BFBP Jonesboro High School: YXUSF5

6. After entering your verification code, you have set up your account as a user in DragonFly MAX. Congratulations!

What's Next? Your next steps will be to connect with your organization and teams, enter your personal information into the DragonFlyMAX platform, and complete any pre-participation forms assigned by your organization.

### Creating an account through the DragonFly MAX App:

- 1. Download the app from the appropriate app store for your device (Apple App Store or Google Play).
- 2. Open the App on your device.
- 3. Sign Up by clicking the "Getting Started" button on any of the introduction screens.
- 4. Complete the Sign-Up form with the following information:
  - First Name
  - Last Name
  - Email Address or Mobile Number
  - Create a password
  - Click "Next"

5. Once you click submit, you will be sent a verification code. This code will arrive in one of two ways:

- Text Message (if you used a mobile number to sign up)
- Email (if you used an email to sign up)

5. After entering your verification code, you have set up your account as a user in DragonFly MAX. Congratulations!

**What's Next?** Your next steps will be to connect with your organization and teams and enter your personal information into the DragonFlyMAX platform.